## CREATING USERS IN VENDOR ACCOUNT

UPDATED 08/05/2019

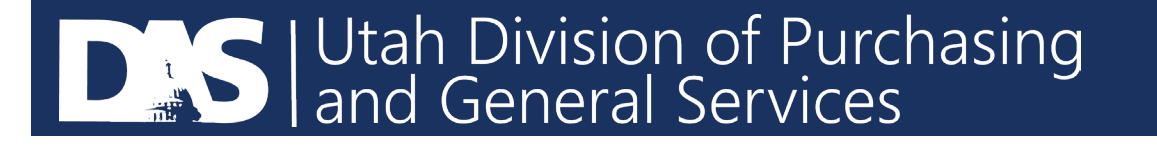

- Login to your U3P Account using this link: <a href="https://solutions.sciquest.com/apps/Router/SupplierLogin?CustOrg=StateOfUtah">https://solutions.sciquest.com/apps/Router/SupplierLogin?CustOrg=StateOfUtah</a>
- Click on the Administer Icon on the left side of the screen and select "Send New User Request"

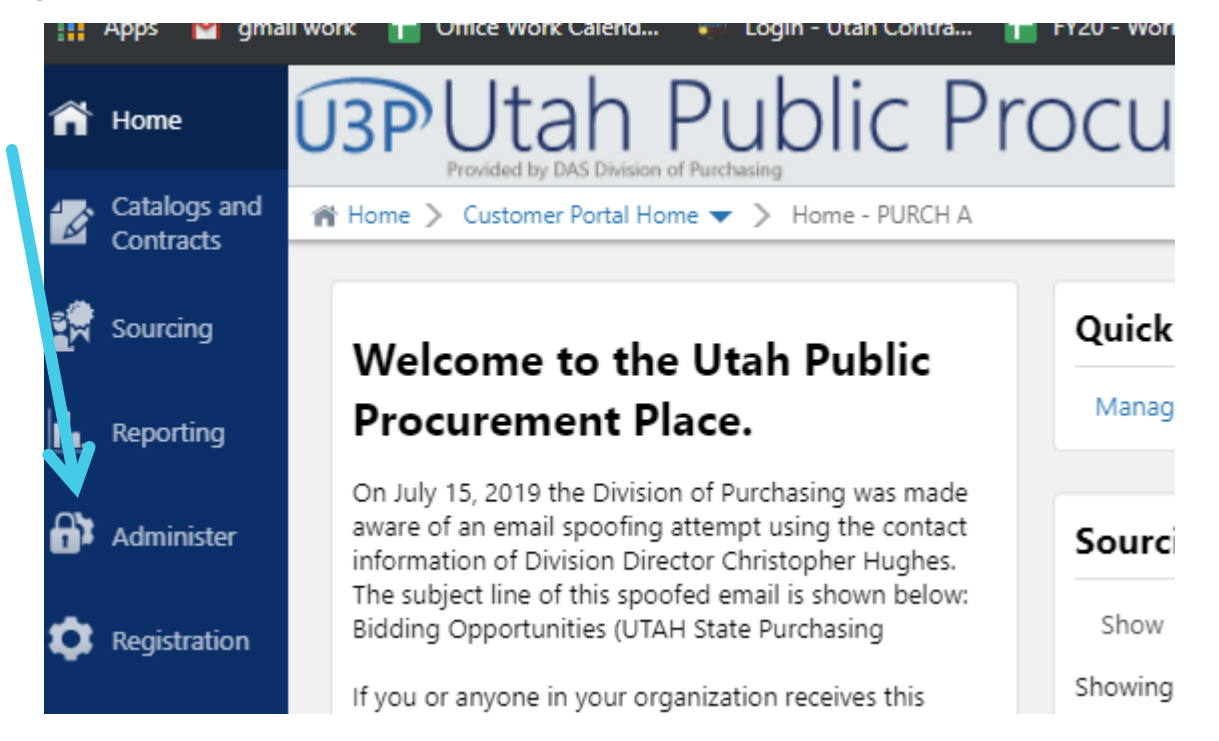

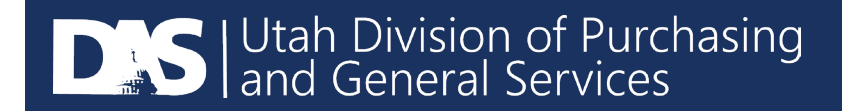

• Complete the information requested, including which roles you would like the user to have, then send user request.

| 🔐 Administer > Manage Users > Send New User Request 🔻 > User Management - Create User |                                                                                                    |                   |
|---------------------------------------------------------------------------------------|----------------------------------------------------------------------------------------------------|-------------------|
|                                                                                       | Sending a user registration request<br>To send a registration request to a new user, please enter the user's contact information. Select the role that you would like the user to be assigned. An email will be sent to the email address below<br>with instructions on how to register. Pending registrations can be viewed on the registrations page. |                   |
| User Identification                                                                   |                                                                                                    | ?                 |
| First Name *                                                                          |                                                                                                    |                   |
| Last Name *                                                                           |                                                                                                    |                   |
| Title                                                                                 |                                                                                                    |                   |
| Phone Number *                                                                        | ext.                                                                                                    |                   |
| Mobile Phone Number                                                                   | International phone numbers must begin with +                                                                                                    |                   |
| E-mail Address *                                                                      |                                                                                                    |                   |
| Role                                                                                  | τ                                                                                                    |                   |
| ★ Required                                                                            |                                                                                                    | Send User Request |

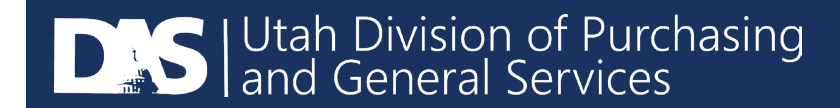